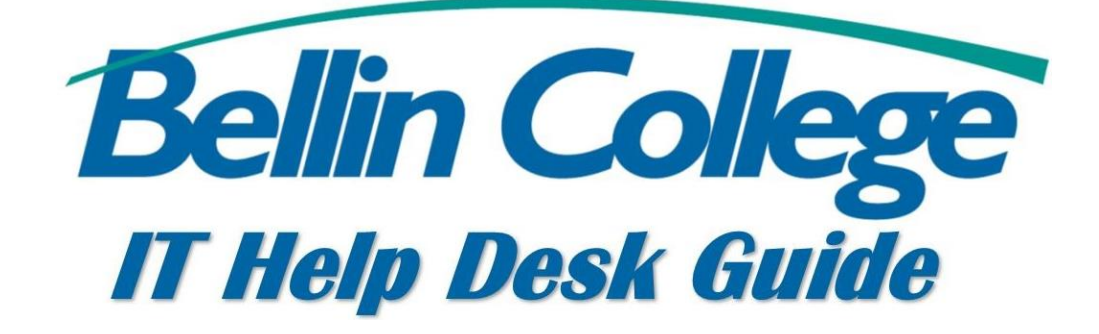

### Bellin College Remote Desktop

Guide on how to log into the Bellin College Remote Desktop

### **Remote Connection Instructions**

### **Step 1:** Access the VMware Horizon connection selection page.

Go to the following address in your web browser: <u>https://remote.bellincollege.edu</u> This will take you to the VMware Horizon page:

#### Step 2: Log in with your Bellin College email and password.

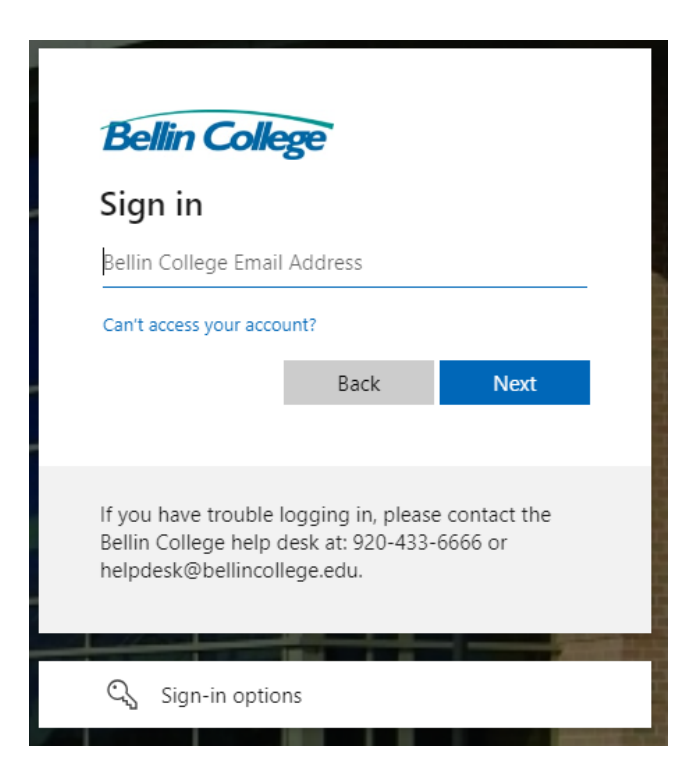

# **Step 3:** You will now see a list of systems you are entitled to. Select **Student\_Remote**.

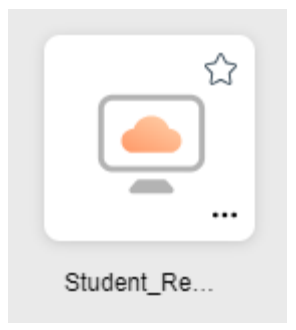

You will now be logged into a Bellin College virtual desktop though your browser, as though you were on campus.

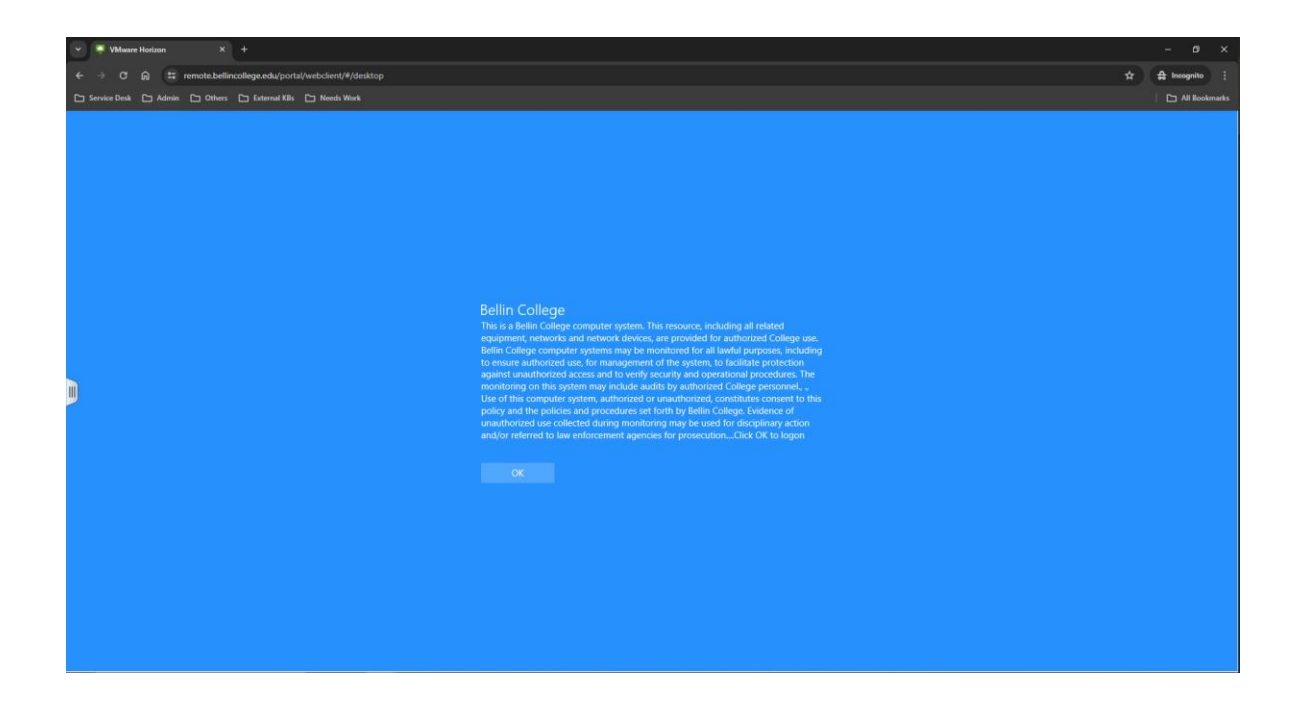

## **Step 4:** Complete your work, Log off virtual desktop connection, and close the browser when you're finished.

Note: be sure to save any files you work on to the H: or S: drives. Anything saved to the C: drive will not be accessible from your work computer.

#### **For Assistance**

Please call the IT helpdesk at 920-433-6666 or email <u>helpdesk@bellincollege.edu</u> for assistance Monday – Friday between 7:30am and 5pm.